## **RECALL TO EMPLOYMENT OR NEW EMPLOYMENT**

# NOTE: The participant information on the IWDS screens in this document is not an actual person.

During the 30 Day review, if the career planner discovers that the participant was recalled by the Trade certified employer or accepted new employment, the career planner will do the following:

#### To record employment, the career planner will do the following:

Add an Employment Record in IWDS.

Click on Employment History on the Application Menu for the participant.

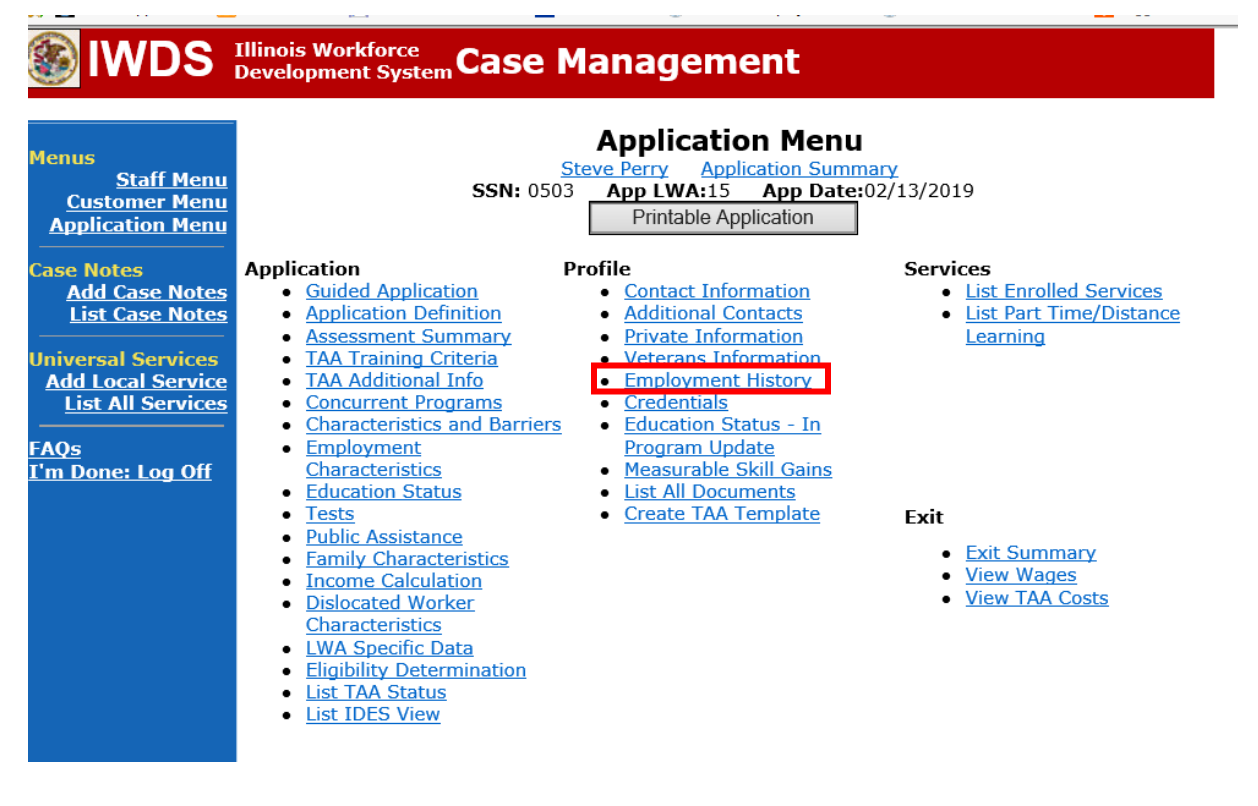

Select Add Job.

|               | List Work History            | ary              |
|---------------|------------------------------|------------------|
| < Back        | Add Job                      | Next >           |
| 0 found       | Page 1 of 1                  |                  |
| Employer Name | Employment Dates             | Dislocation Job? |
|               | There is nothing to display. |                  |
|               | Page 1 of 1                  |                  |
|               | Add Job                      |                  |
| < Back        |                              | Next >           |

Complete fields for Employer Name by clicking Search.

| Add Job<br><u>Justina Thompson</u> <u>Application Summary</u><br>SSN: ***-**- 3456 <u>App LWA:</u> 20 |                    |
|----------------------------------------------------------------------------------------------------|--------------------|
|                                                                                                    | Save Cancel        |
| *Employer Name:                                                                                       | All State × Search |
| *Employment Status:                                                                                   | $\checkmark$       |
| *Start Date:                                                                                          | End Date:          |
| Job Title:                                                                                            |                    |

Select All State for Entity Name and click Search.

|                        | Search Entity |
|------------------------|---------------|
| Entity Name: All State | ×             |
| FEIN:                  | or SSN:       |
| Agency Type:           | ×             |
|                        | Search Return |

Select the employer by clicking **Pick** beside the correct name and FEIN.

|         |                                            | List Entity |           |          |
|---------|--------------------------------------------|-------------|-----------|----------|
|         |                                            | Return      |           |          |
| 1 found |                                            | Page 1 of 1 |           |          |
|         | Entity Name                                | FEIN/SSN    | Locations | Contacts |
| Pick    | All State Insurance<br>All State Insurance | 363193803   | 2         | 3        |
|         |                                            | Page 1 of 1 |           |          |
|         |                                            | Return      |           |          |

Fill in all fields on the screen for the new employment.

| <u>Justin</u><br>SSI     | Add Job<br><u>Justina Thompson</u> <u>Application Summary</u><br>SSN: ***-**- 3456 App LWA:20 |  |  |
|--------------------------|-----------------------------------------------------------------------------------------------|--|--|
|                          | Save Cancel                                                                                   |  |  |
| *Employer Name:          | All State Insurance Search Reset                                                              |  |  |
| *Employment Status:      | Laid Off V                                                                                    |  |  |
| *Start Date:             | 02012010 End Date: 12312016                                                                   |  |  |
| Job Title:               | Accountant                                                                                    |  |  |
| Street Address:          | 35 Fairway Dr                                                                                 |  |  |
| City:                    | Springfield                                                                                   |  |  |
| State:                   | Illinois V Zip Code: 62704                                                                    |  |  |
| Contact Name:            | Orville Reddinbacher                                                                          |  |  |
| Contact Phone:           | 217-477-9999 Extension:                                                                       |  |  |
| Wages:                   | 65000 Per: Year V                                                                             |  |  |
| *Hours Per Week:         | 40                                                                                            |  |  |
| Job Duties:              | payroll, accounts receivable, billing, tax remission                                          |  |  |
| * Primary Occupation:    | Yes ✓ Dislocation: Yes ✓                                                                      |  |  |
| Self Employed:           | No Y Family Member/Farmhand: No Y                                                             |  |  |
| Layoff Reason:           | Lack of Work at Employer                                                                      |  |  |
| Received Severance Pay:  | Yes V                                                                                         |  |  |
| Date Notified of Layoff: | 12152016                                                                                      |  |  |
| DETS ID:                 | Search                                                                                        |  |  |

Make sure to mark the employment as TAA Return to Work "Yes".

If the employment is ATAA/RTAA Employment, mark "Yes".

Completed **NAISC Code** and **O\*NET** fields by clicking **Search** for each one to locate the correct codes for the new employment.

Click Save.

| DETS ID: 20151216L01                                    | Search                         |
|---------------------------------------------------------|--------------------------------|
| Received Rapid Response<br>Services: Yes V              |                                |
| Last Date Received Rapid<br>Response Services: 02012017 |                                |
| TAA Petition: 85000                                     | - Verify TAA Petition Number   |
| Nafta Petition:                                         | - Verify NAFTA Petition Number |
| TAA Return to Work: No 🗸                                |                                |
| ATAA/RTAA Employment?: No 🗸                             |                                |
| *NAICS Code:                                            | Search                         |
| Description:<br>Declining:                              |                                |
| *O*Net(SOC):                                            | Search                         |
| Description:                                            |                                |
| Low Growth?:                                            |                                |
| Save                                                    | Cancel                         |

Enter a Return to Work Status Record in IWDS.

Click on List TAA Status on the Application Menu for the participant.

|                                                                                                    | Illinois Workforce<br>Development System Case M                                                                                                    | anagement                                                                                                    |                                                                                                    |
|----------------------------------------------------------------------------------------------------|----------------------------------------------------------------------------------------------------|----------------------------------------------------------------------------------------------------|----------------------------------------------------------------------------------------------------|
| Menus<br><u>Staff Menu</u><br><u>Customer Menu</u><br>Application Menu                                                                       | <u>S</u><br>SSN: 0503                                                                                                    | Application Menu<br>eve Perry Application Summ<br>App LWA:15 App Date:<br>Printable Application                                                                                                    | nary<br>02/13/2019                                                                                                    |
| Case Notes<br>Add Case Notes<br>List Case Notes<br>Universal Services<br>Add Local Service<br>List All Services<br>FAQs<br>I'm Done: Log Off | Application     Pr       Guided Application     Application Definition       Assessment Summary     TAA Training Criteria       TAA Additional Info     Concurrent Programs       Characteristics and Barriers     Employment       Characteristics     Education Status       Tests     Public Assistance       Family Characteristics     Income Calculation       Dislocated Worker     Characteristics       LWA Specific Data     Eligibility Determination       List TAA Status     List IDES View | ofile         • Additional Contacts         • Private Information         • Veterans Information         • Employment History         • Credentials         • Education Status - In         • Program Update         • Measurable Skill Gains         • List All Documents         • Create TAA Template | Services<br>• List Enrolled Services<br>• List Part Time/Distance<br>Learning<br>• Learning<br>• Exit<br>• Exit Summary<br>• View Wages<br>• View TAA Costs |

#### Click Add TAA Status.

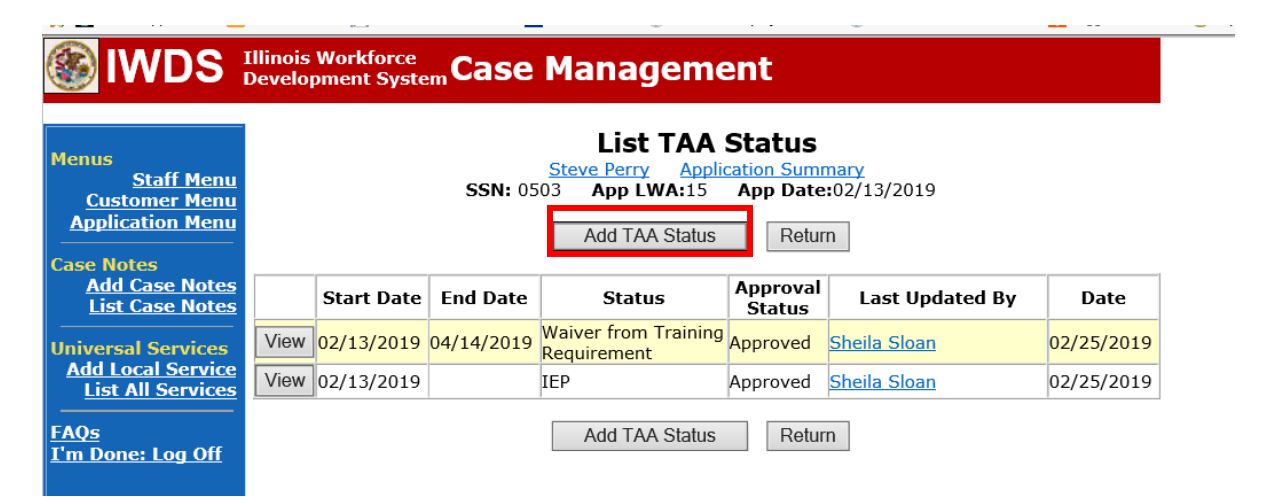

Select **Returned to Work** from the drop down for **Status**.

Enter **Status Start Date**. This date must be the start date of the new employment.

Enter a dated comment in the **Comment Box**.

Select "Yes" or "No" from TAA Return to Work Part Time based on the new employment.

Click Save.

NOTE: The rest of the fields on this screen do not need to be completed for this type of status.

|                                                                                             | n                                                                             |                                                                                   | · • ~                                          |   |
|---------------------------------------------------------------------------------------------|-------------------------------------------------------------------------------|-----------------------------------------------------------------------------------|------------------------------------------------|---|
| lwds                                                                                        | Illinois Workforce<br>Development System Ca                                   | ase Manage                                                                        | ment                                           |   |
| Menus<br><u>Staff Menu</u><br><u>Customer Menu</u><br><u>Application Menu</u><br>Case Notes | St<br>TAA Petition Number:<br>Employer Name:                                  | Maintain<br>Steve Perry<br>SN: 0503 App LWA<br>90900 TAA Act: 2015<br>Caterpillar | Application Summary<br>:15 App Date:02/13/2019 |   |
| Add Case Notes<br>List Case Notes                                                           | Status<br>Status Start Date                                                   | Returned to Work                                                                  | <b>∽</b>                                       |   |
| Universal Services<br>Add Local Service                                                     | Status Start Date:                                                            |                                                                                   | ]                                              |   |
| FAQs<br>I'm Done: Log Off                                                                   | waiver Reason:<br>Suspension Request<br>Reason:<br>Ceased Participation       |                                                                                   |                                                | × |
|                                                                                             | Ceased Participation<br>Reason:<br>Comments:                                  | 11/1/2021 - Partic<br>time on 9/15/21.                                            | cipant returned to work full                   | - |
|                                                                                             | IEP Amount Approved:                                                          |                                                                                   |                                                |   |
|                                                                                             | TAA Return to work<br>Part Time:<br>Qualifies Under 45 Day                    |                                                                                   | <b>`</b>                                       |   |
|                                                                                             | Extension:<br>Qualifies Under 60 Day<br>Extension:<br>Qualifies Under Federal |                                                                                   |                                                |   |
|                                                                                             | Good Cause Provision:<br>Qualifies Under<br>Equitable Tolling:                | <ul><li>✓</li><li>✓</li></ul>                                                     |                                                |   |
|                                                                                             |                                                                               | Save                                                                              | Return                                         |   |

Add **Case Management Services** in IWDS on the WIOA and Trade applications based on the following:

For participants covered by certifications numbered up to 97,999:

Trade Application:

### Trade Application Entry (Add Additional Episode to Trade Case Management Service Record)

Click List Enrolled Services on the Application Menu on the TAA Application for the participant.

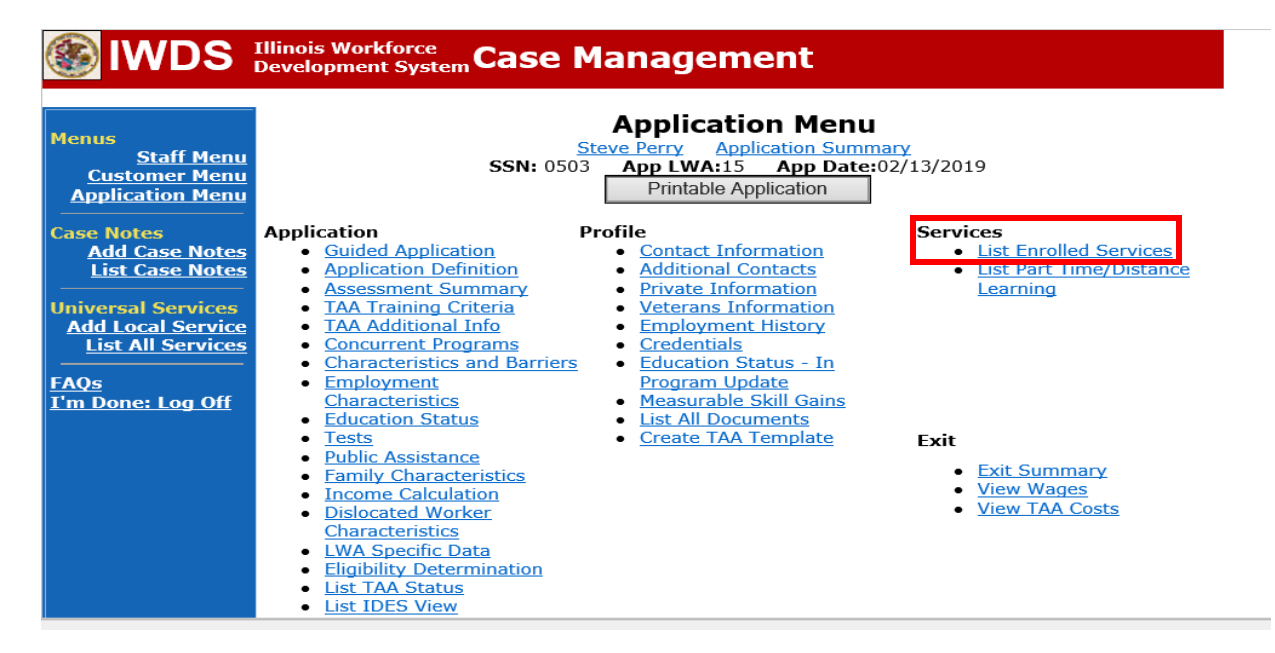

# Click on Trade Case Management – TAA.

|                                                                        | Illinois Work<br>Development | <sup>force</sup><br>System Ca | ise Management                                                                                          |                                              |                     |
|------------------------------------------------------------------------|------------------------------|-------------------------------|----------------------------------------------------------------------------------------------------|----------------------------------------------|---------------------|
| Menus<br><u>Staff Menu</u><br><u>Customer Menu</u><br>Application Menu |                              | SS<br>Add E                   | Services<br><u>Steve Perry</u> Application S<br>SN: 0503 App LWA:15 App D<br>Enrolled Service Printable | ummary<br>Pate:02/13/2019<br>Services Return |                     |
| Case Notes<br>Add Case Notes                                           | 3 found                      | 3 found Page 1 of 1           |                                                                                                    |                                              |                     |
| List Case Notes                                                        | Start Date                   | End Date                      | Service Provided                                                                                        | Status                                       | Created By          |
|                                                                        | 10/25/2020                   | 10/25/2020                    | Trade Case Management - TAA                                                                             | Successful Completion                        | Sheila Sloan        |
| Universal Services                                                     | 02/13/2019                   |                               | Individual Employment Plan - TAA                                                                        | Open                                         | <u>Sheila Sloan</u> |
| List All Services                                                      | 02/13/2019                   | 04/14/2019                    | Issued Waiver - TAA                                                                                     | Successful Completion                        | <u>Sheila Sloan</u> |
| <u>FAQs</u><br>I'm Done: Log Off                                       |                              | Add E                         | Page 1 of 1 Enrolled Service Printable                                                                  | Services Return                              |                     |

#### Click Add Additional Episode.

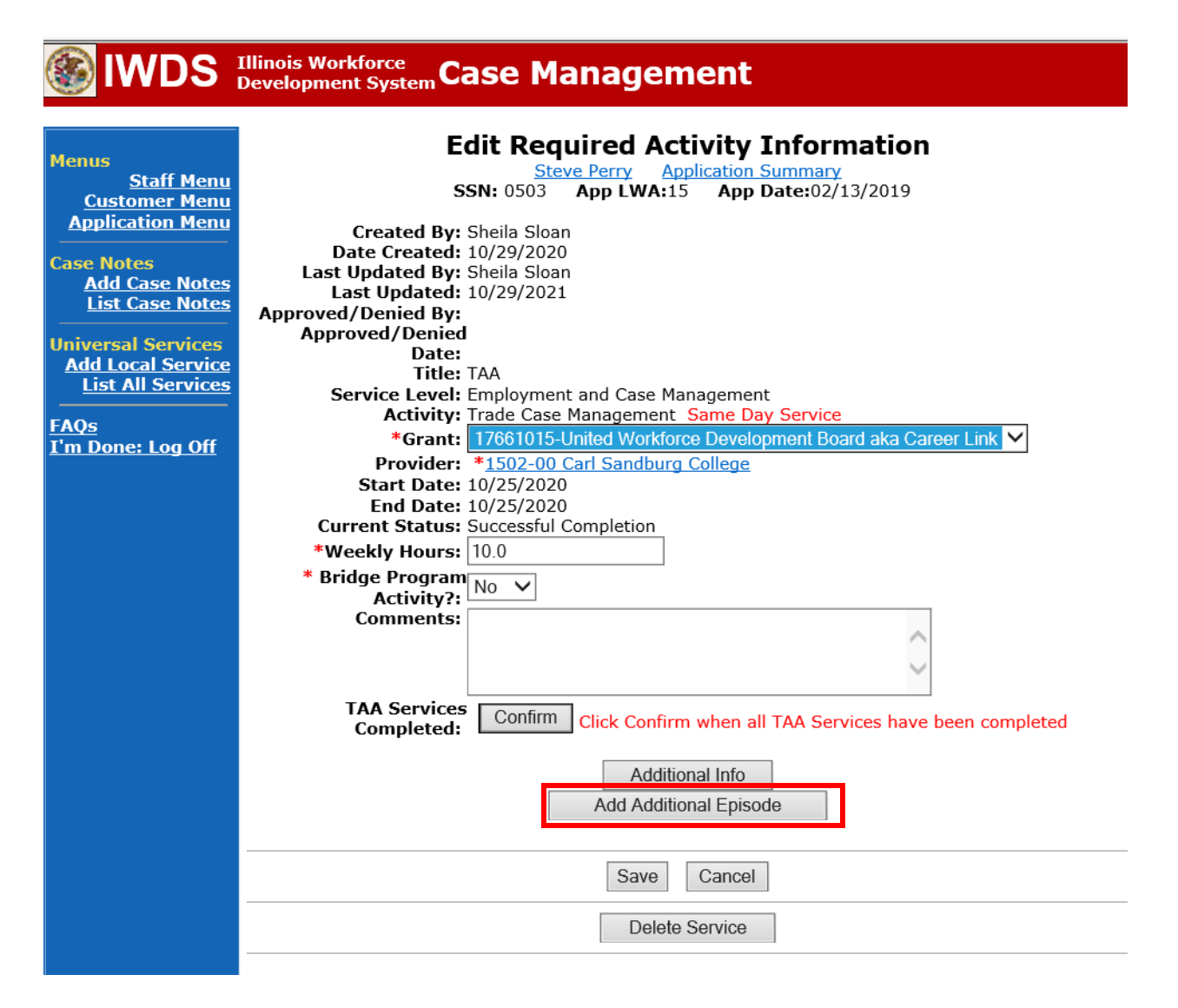

Complete the following fields:

**Contact Date** – This will autofill to the current date. If the case management is for a date other than the current date, enter the correct date.

**Program** – Select **TAA/NAFTA** from the drop down list.

**Note Category** – Select the appropriate entry from the drop down list.

**Confidential** – Select **Yes** or **No** to indicate if the case note is confidential.

Note Subject – Enter "Waiver 30 Day Review" as the case note subject.

**Case Note** – Enter a detailed case note detailing the review, including if the conditions for the waiver are still valid.

#### Click Save and Return.

| S IWDS                                                                                     | Illinois Workforce<br>Development System Case M                                                                                                    | anagement                                                                                                    |
|--------------------------------------------------------------------------------------------|----------------------------------------------------------------------------------------------------|----------------------------------------------------------------------------------------------------|
| <mark>4enus</mark><br><u>Staff Menu</u><br><u>Customer Menu</u><br><u>Application Menu</u> | Informational Message:<br>A Case Note needs to be completed<br>application. Please enter the require<br>record.When you click on Save and I<br>the Same Day Service End Date will<br>screen. | when an Additional Episode is added to a Same Day Service on thi<br>d fields, then click on Save and Return to complete this Case Note<br>Return, a Case Note will be added for this Same Day Service and<br>be updated with the Case Note Contact Date you enter on this |
| Case Notes<br>Add Case Notes<br>List Case Notes                                            | Sto                                                                                                    | Add Case Note                                                                                                    |
| Jniversal Services<br>Add Local Service<br>List All Services                               | Staff Name:<br>*Contact Date:                                                                                                    | <u>Sheila Sloan</u><br>11/01/2021                                                                                                    |
| AQs<br>I'm Done: Log Off                                                                   | Program:<br>*Note Category:<br>*Confidential:                                                                                                    | TAA/NAFTA ✓<br>Case Note Supporting Same Day Service ✓                                                                                                    |
|                                                                                            | *Note Subject:<br>*Case Note:                                                                                                    | Case Management Services Provided Case Management Service to participant.                                                                                                    |
|                                                                                            |                                                                                                    |                                                                                                    |
|                                                                                            |                                                                                                    | Save and Return                                                                                                    |

WIOA Application: No entry.

For those participants covered by certifications numbered 98,000+ (2021R):

Trade Application: No entry.

WIOA Application:

# WIOA Application Entry (Add a New Episode to the Career Planning (Case Management) Service Record).

Click **List Enrolled Services** on the **Application Menu** on the **WIOA Application** for the participant.

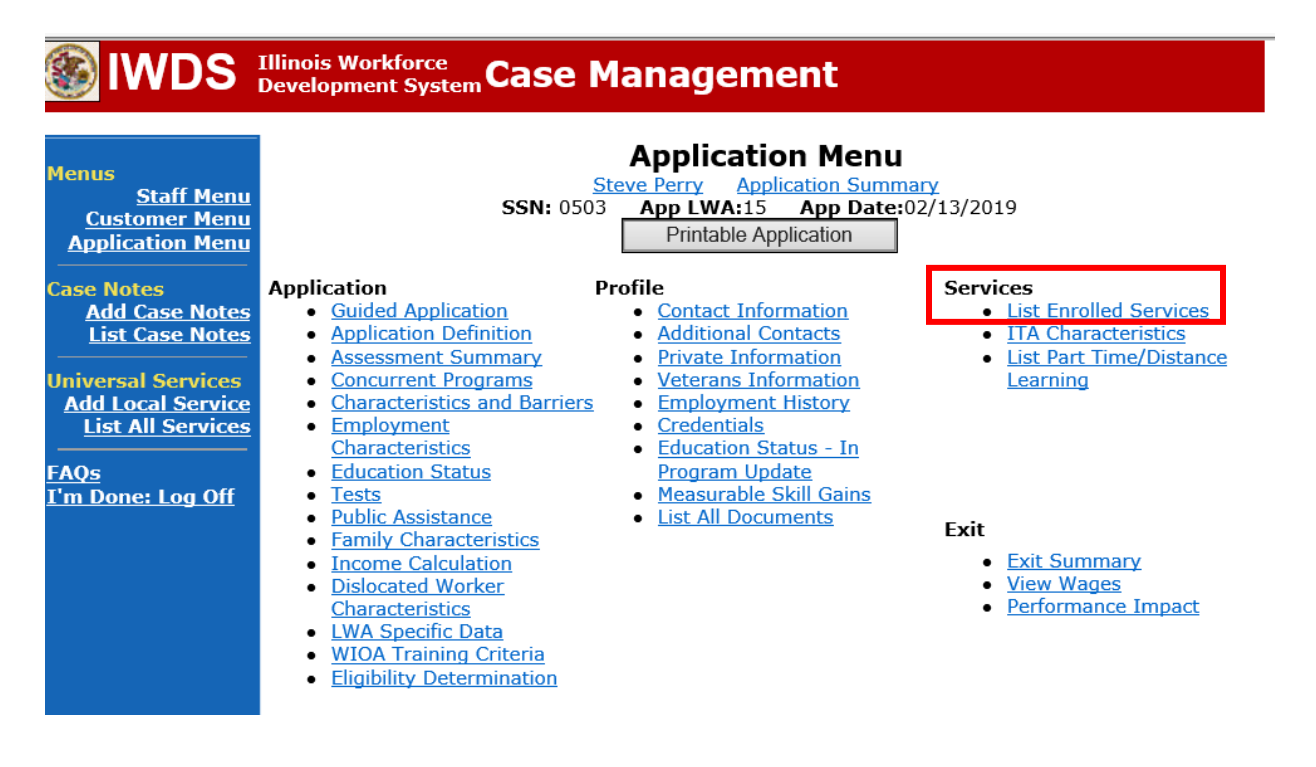

| <b>IWDS</b>                                                            | Illinois Work<br>Development | force<br>System C       | Case Manage                  | ement                             |                                 |                               |
|------------------------------------------------------------------------|------------------------------|-------------------------|------------------------------|-----------------------------------|---------------------------------|-------------------------------|
| Menus<br><u>Staff Menu</u><br><u>Customer Menu</u><br>Application Menu |                              | S                       | Second Service               | Application Summ<br>:15 App Date: | ary<br>02/13/2019<br>ces Return |                               |
| Case Notes<br>Add Case Notes<br>List Case Notes                        | 1 found<br>Start Date        | End Date                | Pa<br>Service Pr             | ge 1 of 1                         | Status                          | Created By                    |
| Universal Services<br>Add Local Service<br>List All Services           | <mark>11/01/2021</mark>      | <mark>11/01/2021</mark> | Career Planning (Case<br>1DC | <u>Management) -</u>              | Successful Completion           | <u>Sheila</u><br><u>Sloan</u> |
| <u>FAQs</u><br>I'm Done: Log Off                                       |                              | Add                     | Pa<br>d Enrolled Service     | ge 1 of 1 Printable Servi         | ces Return                      |                               |

# Click on Career Planning (Case Management) – 1DC

## Click Add Additional Episode.

| 🛞 IWDS                                                                                                    | Illinois Workforce<br>Development System Case Management                                                                                                    |
|----------------------------------------------------------------------------------------------------|----------------------------------------------------------------------------------------------------|
| Menus<br>Staff Menu<br>Customer Menu<br>Application Menu<br>Case Notes<br>Add Case Notes<br>List Case Notes<br>Universal Services<br>Add Local Service<br>List All Services<br>FAQs<br>I'm Done: Log Off | Edit Required Activity Information         Steve Perry       Application Summary         String       App LWA:15       App Date:02/13/2019         Created By:       Sheila Sloan         Date Created:       11/01/2021         Last Updated By:       Sheila Sloan         Last Updated:       11/01/2021         Title:       1DC         Service Level:       Career Services         Activity:       Career Planning (Case Management) Same Day Service         *Grant:       19681015-United Workforce Development Board aka Career Link ♥         Provide:       *1537-00 Bradley University         Start Date:       11/01/2021         End Date:       11/01/2021         End Date:       11/01/2021         Current Status:       Successful Completion         Comments:       11/1/2021 - Add Dated Comment |
|                                                                                                    | Additional Info<br>Add Additional Episode<br>Save Cancel<br>Delete Service                                                                                                    |

Complete the following fields:

**Contact Date** – This will autofill to the current date. If the case management is for a date other than the current date, enter the correct date.

**Program** – Select **WIOA** from the drop down list.

**Note Category** – Select the appropriate entry from the drop down list.

**Confidential** – Select **Yes** or **No** to indicate if the case note is confidential.

**Note Subject** – Enter a subject for the case note that describes what service is being provided. **Case Note** – Enter a detailed case note detailing the case management service that is being provided to the participant.

#### Click Save and Return.

| WDS IIIinois Workforce<br>Development System Case Management                  |                                                                                                    |
|-------------------------------------------------------------------------------|----------------------------------------------------------------------------------------------------|
| Menus<br><u>Staff Menu</u><br><u>Customer Menu</u><br><u>Application Menu</u> | <b>Informational Message:</b><br>A Case Note needs to be completed when an Additional Episode is added to a Same Day Service on this application. Please enter the required fields, then click on Save and Return to complete this Case Note record. When you click on Save and Return, a Case Note will be added for this Same Day Service and the Same Day Service End Date will be updated with the Case Note Contact Date you enter on this screen. |
| Case Notes<br>Add Case Notes<br>List Case Notes<br>Universal Services         | Add Case Note <u>Steve Perry</u> <u>Application Summary</u> Staff Name: <u>Sheila Sloan</u>                                                                                                    |
| <u>List All Services</u><br><u>FAQs</u><br>I'm Done: Log Off                  | *Contact Date: 11/01/2021<br>Program: WIOA ✓<br>*Note Category: Case Note Supporting Same Day Service ✓                                                                                                    |
|                                                                               | *Confidential: No ♥<br>*Note Subject: Case Management *Case Note: 11/1/21 Case Management for participant                                                                                                    |
|                                                                               | Save and Return                                                                                                    |

NOTE: Any additional WIOA funded services being provided to the participant need to be entered on the WIOA application on IWDS.

An **IEP Modification** is not required for employment that is not suitable unless the new employment affects the training plan.